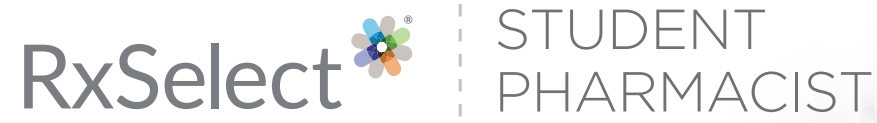

## HOW TO GET STARTED

## QUICK START GUIDE FOR STUDENTS

## **STEP 1** CREATE YOUR PERSONAL ACCOUNT

- 1. Access RxSelect: Student Pharmacists: <u>https://apps.therapeuticresearch.com/profile/account/create-sph</u>
- 2. Complete new profile creation form (all students will need to create a new account, even if you had one prior)
- 3. Create your username and password when prompted
- 4. Once your username and password is created, you will be prompted to log in with that new information
- 5. You're ready to start using RxSelect: Student Pharmacist

## **STEP 2** VISIT RXSELECT: STUDENT PHARMACIST

• Go to, https://rxselectsp.therapeuticresearch.com.

That's it! When prompted to log in, use your username and password that you created.

**TRC Healthcare** 1720 S Bellaire St, Ste 1250 Denver, CO 80222 trchealthcare.com CONTACT US: trchealthcare.com/contact-us

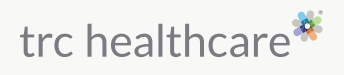

© 2022 TRC is a registered trademark of Therapeutic Research Center. TRC and all associated names and service marks including TRC are restricted and reserved for Therapeutic Research Center use. Rev. 07/1/22